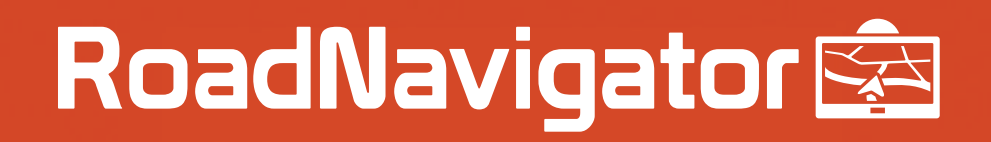

# Software Handleiding

## MapFactor

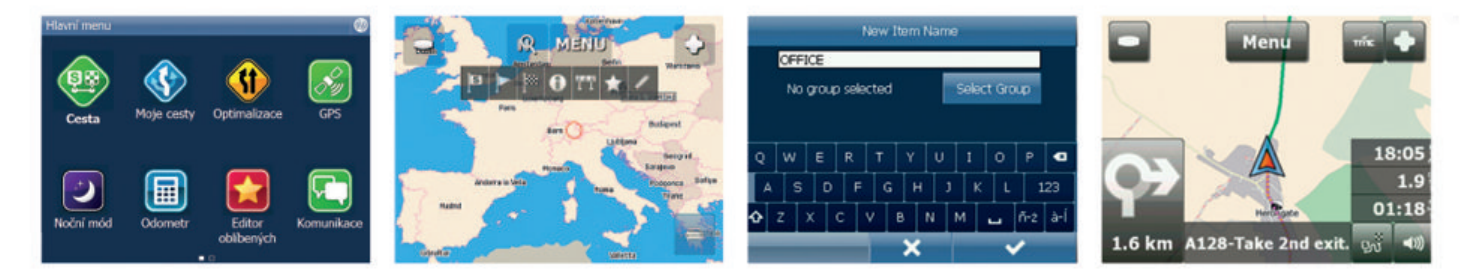

Bediening van uw GPS tijdens het rijden kan gevaarlijk zijn. We raden u aan uw reis van tevoren voor te bereiden. Bedien de GPS niet als u aan het rijden bent.

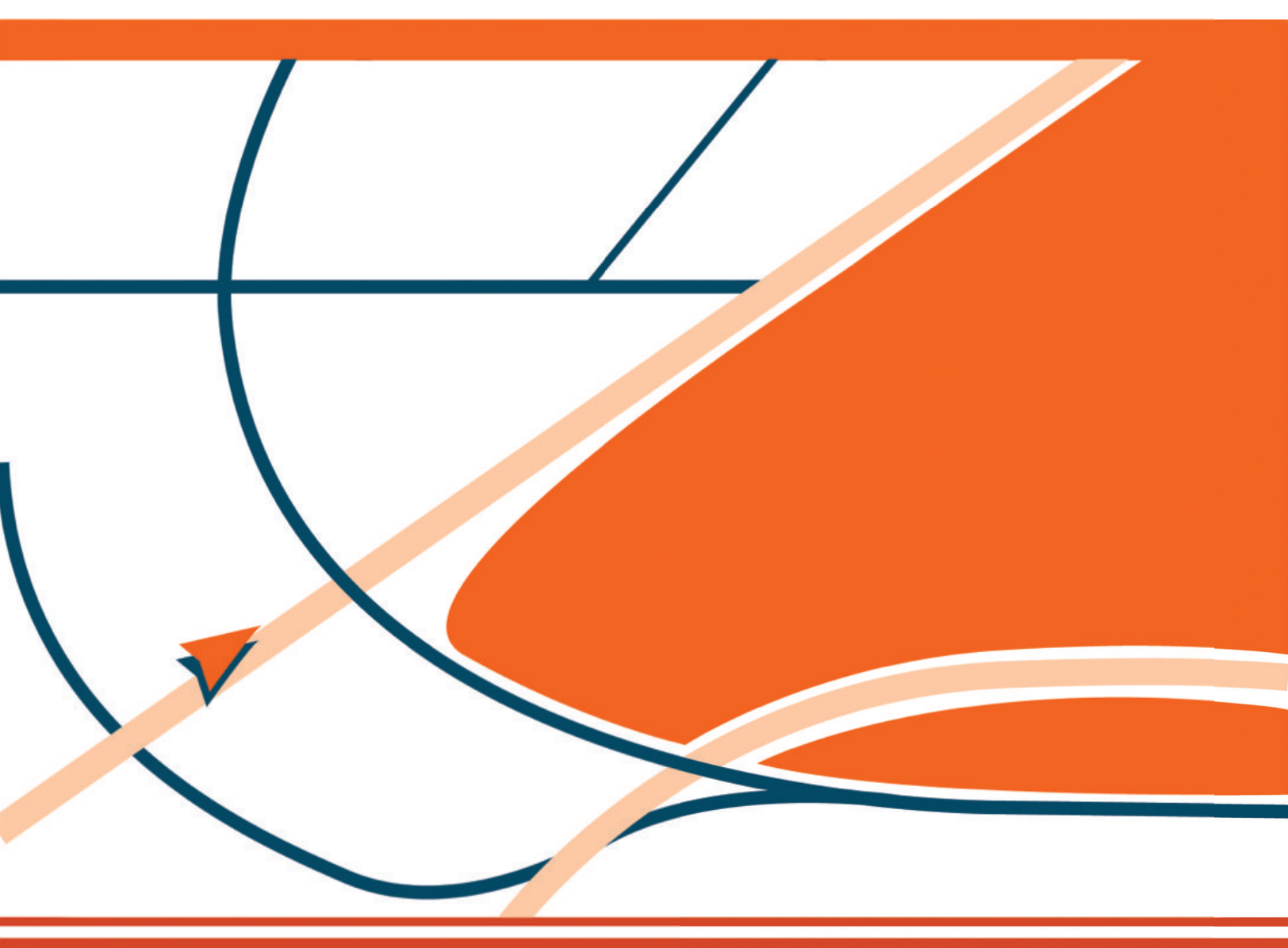

www.road-navigator.com

| - |
|---|
| 2 |
| ~ |
|   |

| INHOUDSOPGAVE                           | 2  |
|-----------------------------------------|----|
| 1 DE GPS-SOFTWARE GEBRUIKEN             | 3  |
| 1.1 De bestemming instellen             | 3  |
| 1.1.1 Adres                             | 4  |
| 1.1.2 POI                               | 7  |
| 1.1.3 Dichtstbijzijnd                   | 10 |
| 1.1.4 Favorieten                        | 12 |
| 1.2 Navigeren                           | 14 |
| 2 De kaart gebruiken                    | 18 |
| 3 Navigatormenu                         | 21 |
| 4 Favorieten                            | 22 |
| 4.1 Favorieten toevoegen                | 23 |
| 4.2 Favorieten gebruiken                | 24 |
| 4.3 Groepen beheren                     | 26 |
| 5 Odometer                              | 27 |
| 6 Routebepaling                         | 28 |
| 7 Nachtmodus                            |    |
| 8 Uw ritten opslaan en opnieuw afspelen |    |
| 9 Instellingen                          | 34 |
| 9.1 Uw GPS instellen                    |    |
| 9.1.1 Problemen met de GPS              |    |
| 9.2 Navigatie                           |    |
| 9.3 TMC                                 | 43 |
| 9.4 Toepassing                          | 45 |
| 9.4.1 Kleurschema's                     | 45 |
| 9.4.2 Toetsenbord en speciale tekens    | 46 |
| 9.4.3 Metrische en Engelse eenheden     | 48 |
| 9.4.4 Taal                              | 49 |
| 9.4.5 Regio's selecteren                |    |
| 9.4.6 Kaartkleurschema's                |    |
| 9.4.7 POI-typen selecteren              | 49 |

## 1 DE GPS-SOFTWARE GEBRUIKEN

## 1.1 De bestemming instellen

U kunt op verschillende manieren een bestemming instellen: vanaf de kaart, vanuit het menu Zoeken of via een van uw favorieten.

۲

#### Vanaf de kaart

Tik op de kaart op de positie die u als de bestemming wilt instellen. Het volgende menu wordt weergegeven:

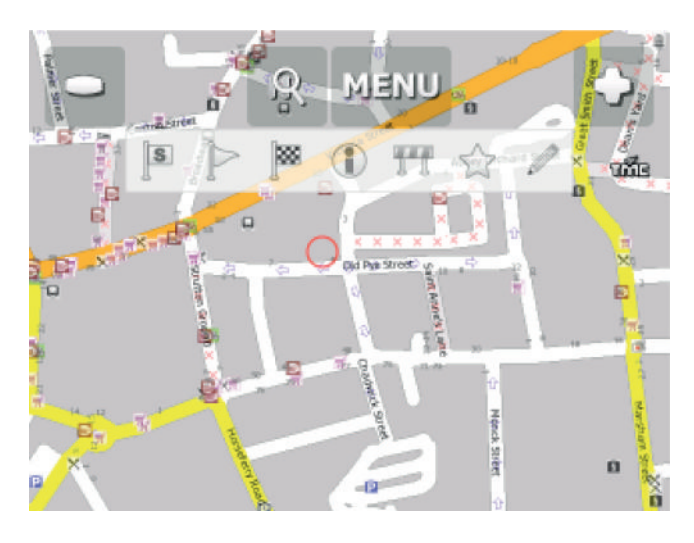

۲

۲

3

| - 1 |   |  |
|-----|---|--|
| л   |   |  |
|     | / |  |
| _   | - |  |

Selecteer het bestemmingspictogram

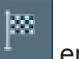

en tik op "Navigate" (Navigeren) in het hoofdmenu.

#### Vanuit het menu Search (Zoeken)

Selecteer Find & Navigate (Zoeken en navigeren) in het hoofdmenu of tik op het zoekpictogram in de

kaartweergave

| Address      | POI          | Favourites | Coordina   | ates 🛞 |
|--------------|--------------|------------|------------|--------|
|              | Find         | Address    |            |        |
| Great Britai | in           |            | -          | Ð      |
| London, Lond | ion          |            |            | -      |
| Abbey Orcha  | rd Street 10 |            |            | -      |
| Us           | e this       | Sear       | ch interne | t      |
|              |              |            |            |        |
|              |              |            |            |        |

U kunt uit verschillende databasetypen kiezen: Address (Adres), POI (Points of Interest), Favourites (Favorieten) en Coordinates (Coördinaten).

Als u invoer wilt wijzigen, tikt u op het tekstvak waar de invoer in staat. Als u eerder zoektekst hebt ingevoerd, is dit mogelijk nog zichtbaar in de tekstvelden. Als u begint met typen, wordt de oude tekst overschreven.

Ð

## 1.1.1 Adres

۲

Als u de straatnaam weet, tikt u op Address (Adres)

Tik voor een overzicht van vorige zoekopdrachten op

| Address         | POI       | Favour    | rites | Coordina  | ates 🦉 |
|-----------------|-----------|-----------|-------|-----------|--------|
|                 | Find      | d Address |       |           |        |
| Great Britain   | -         | -         | -     | -         | Ð      |
| London, London  |           |           | -     |           |        |
| Abbey Orchard S | Street 10 |           | -     |           |        |
| Use ti          | his       |           | Searc | h interne | t      |
|                 |           |           |       |           |        |

Selecteer het land.

Selecteer nu de plaats- of regionaam of de postcode (indien beschikbaar).

| <b>4</b> E  | Enter City/Region/Postcode |   |   |   |   |   |   |   |   | × |   |   |
|-------------|----------------------------|---|---|---|---|---|---|---|---|---|---|---|
| Ab Kettleby |                            |   |   |   |   |   |   |   |   |   |   |   |
| AB10 1AA    |                            |   |   |   |   |   |   |   |   |   |   |   |
| AB1         | AB10 1AF                   |   |   |   |   |   |   |   |   |   |   |   |
|             |                            |   |   |   |   |   | 1 |   |   |   |   |   |
| 1           | 2                          | 3 | 4 | 5 | 5 | 6 |   | 7 | 8 |   | 9 | 0 |
| Q           | w                          | E | R | ר |   | Y |   | U | I |   | 0 | Р |
| Û           | Α                          | s | D | F | 0 | 5 | н |   | J |   | К | L |
| -           | z                          | х | С | ۷ | В | N |   | М |   |   |   |   |

U kunt typen met behulp van het toetsenbord op het scherm. Tijdens het typen zoekt Navigator automatisch naar de beste overeenkomsten; deze worden onderaan weergegeven. Tik op uw plaatsnaam in de lijst zodra u deze ziet.

۲

5

۲

۲

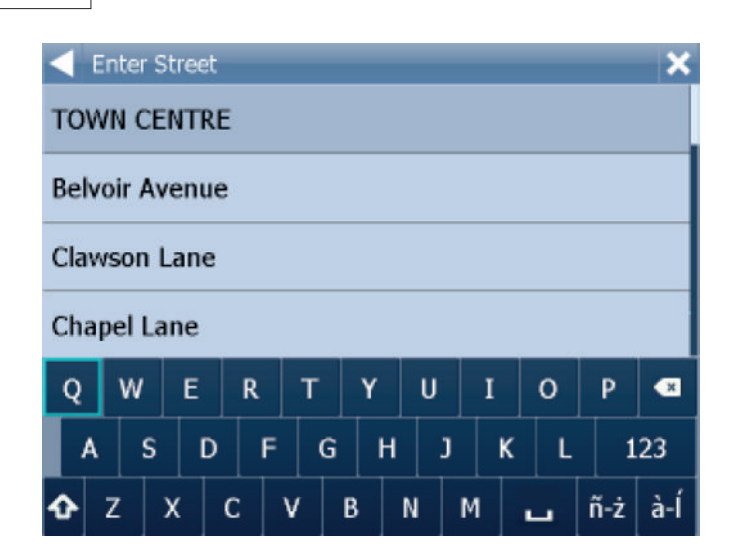

Voer vervolgens de straat waar u heen wilt in (of selecteer TOWN CENTRE (Centrum)) en selecteer een kruising of op een willekeurige plek op straat.

۲

Tik op uw straatnaam in de lijst zodra u deze ziet.

U ziet nu het volgende scherm

7

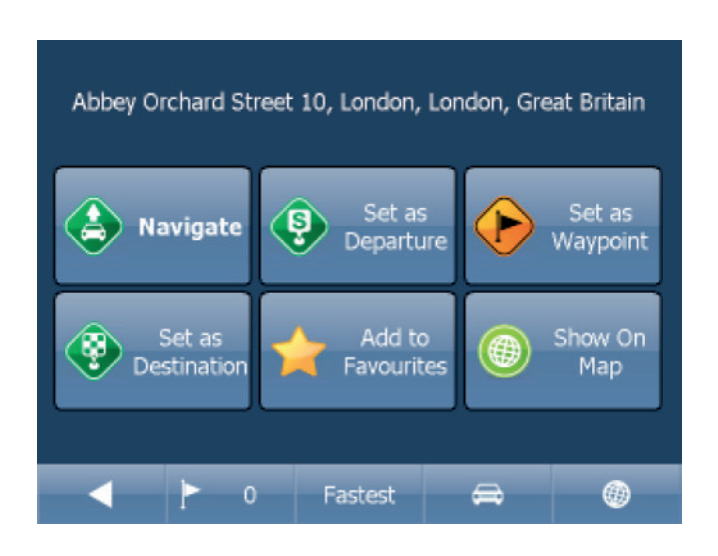

Tik nu op Navigate (Navigeren). Uw reis wordt nu berekend.

U hebt ook de volgende opties:

Set as departure (Instellen als vertrekpunt) - Stel de start van uw reis in (alleen nodig als u de route zonder GPS wilt berekenen)

Set as waypoint (Instellen als tussenliggend punt) - Voeg dit punt toe als tussenliggend punt op uw route Set as destination (Instellen als bestemming) - Stel de bestemming in zonder meteen de navigatie te starten

Add to favourites (Toevoegen aan favorieten) - Voeg uw selectie toe aan uw favorieten Show on Map (Weergeven op kaart) - Laat het resultaat op de kaart zien

In de balk onder aan het scherm ziet u belangrijke routeparameters:

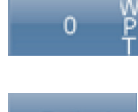

۲

- het aantal tussengevoegde locaties

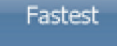

- de routemodus (snelste, kortste, goedkoopste)

- het geselecteerde voertuigtype

U kunt al deze parameters wijzigen door erop te tikken.

Begin uw zoekopdracht opnieuw door op de pijl naar links te tikken.

#### 1.1.2 POI via adres of naam

Als u naar een point of interest wilt gaan, tikt u op het tabblad POI.

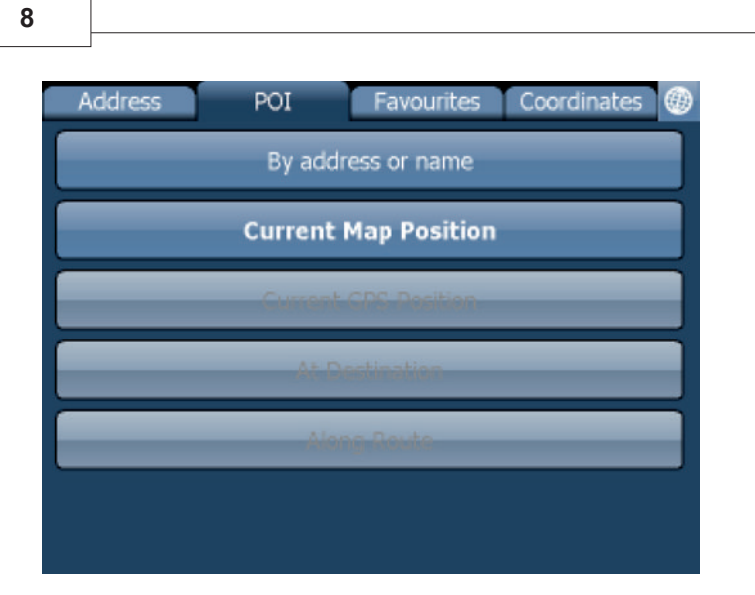

Tik op "by address or name" (via adres of naam). Selecteer eerst het land waarin u wilt zoeken. Selecteer vervolgens de stad, de regio of het postcodegebied. Tik op ANY als u in het gehele land wilt zoeken.

۲

U kunt nu het POI-type selecteren.

Points of interest zijn in zes groepen verdeeld.

| <ul> <li>Select POI Type</li> </ul> | × |
|-------------------------------------|---|
| ANY                                 |   |
| § Administration                    |   |
| Culture and Entertainment           |   |
| Shopping and Eating out             |   |
| Sport and Health                    |   |
| Tourism and Religion                |   |
|                                     |   |

Selecteer nu het type POI dat u zoekt. Tik op ANY als u door alle points of interest wilt zoeken.

۲

| <ul> <li>Enter POI Name</li> <li>London Bridge, King William Street,<br/>Important Tourist Attraction, City of London</li> </ul> |   |   |   |   |   |   |   |   |   |   |   |   |   |   |     |     |
|----------------------------------------------------------------------------------------------------|---|---|---|---|---|---|---|---|---|---|---|---|---|---|-----|-----|
|                                                                                                    |   |   |   |   |   |   |   |   |   |   |   |   |   |   |     |     |
| Q                                                                                                    |   | w | E | = | R |   | т | Y |   | U |   | I |   | 0 | Р   | ×   |
| /                                                                                                    | 1 | 5 | 5 | D |   | F | G | ; | н |   | J |   | к | L | 1   | .23 |
| ¢                                                                                                    | z |   | х | ( | 2 | ٧ |   | В | 1 | N | M | 1 |   | _ | ñ-ż | à-Í |

Typ nu de naam van de POI die u zoekt.

Tijdens het typen zoekt Navigator automatisch naar de beste overeenkomsten; deze worden onderaan weergegeven.

۲

Het pictogram rechts van de naam vertelt u welk POI-type is geselecteerd. Tik op uw POI in de lijst zodra u deze ziet.

U ziet nu het volgende scherm

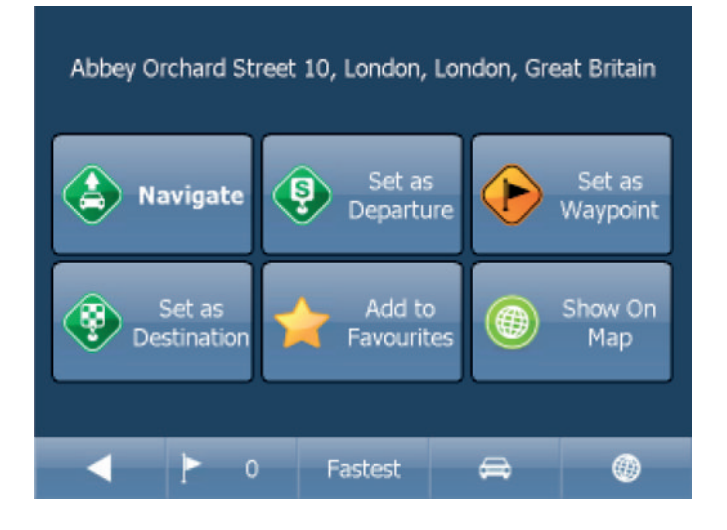

Tik nu op Navigate (Navigeren). Uw reis wordt nu berekend.

U hebt ook de volgende opties:

Set as departure (Instellen als vertrekpunt) - Stel de start van uw reis in (alleen nodig als u de route zonder GPS wilt berekenen)

Set as waypoint (Instellen als tussenliggend punt) - Voeg dit punt toe als tussenliggend punt op uw route Set as destination (Instellen als bestemming) - Stel de bestemming in zonder meteen de navigatie te starten Add to favourites (Toevoegen aan favorieten) - Voeg uw selectie toe aan uw favorieten Show on Map (Weergeven op kaart) - Laat het resultaat op de kaart zien

In de balk onder aan het scherm ziet u belangrijke routeparameters:

۲

۲

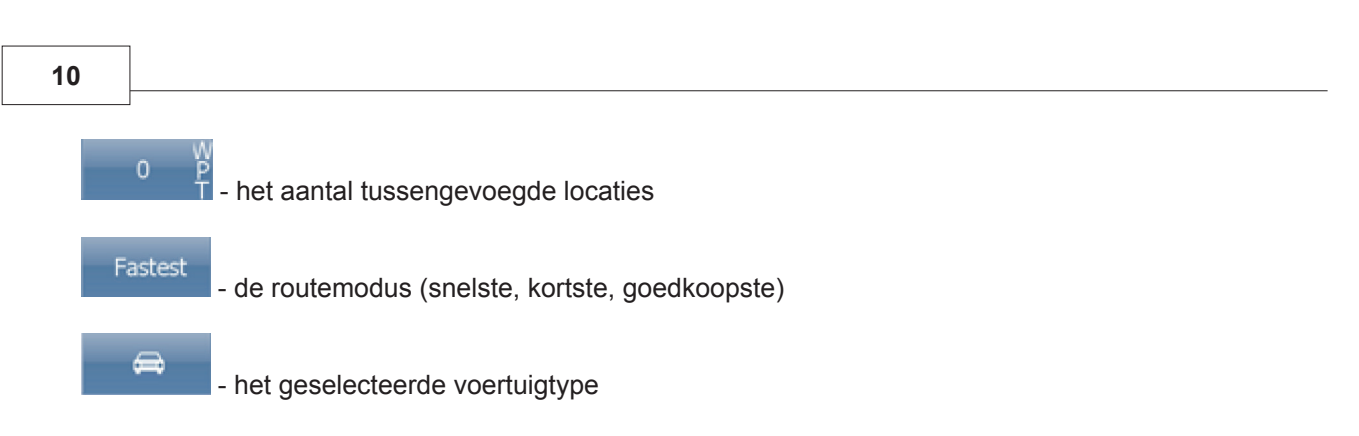

U kunt al deze parameters wijzigen door erop te tikken.

Begin uw zoekopdracht opnieuw door op de pijl naar links te tikken.

## 1.1.3 Dichtstbijzijnde POI

| Address              | POI     | Favourites   | Coordinates | ۲ |  |  |  |  |
|----------------------|---------|--------------|-------------|---|--|--|--|--|
| By address or name   |         |              |             |   |  |  |  |  |
| Current Map Position |         |              |             |   |  |  |  |  |
|                      | Gurrent | CDS Decition | _           |   |  |  |  |  |
|                      | At De   | stination    |             |   |  |  |  |  |
|                      | Alon    | g Reute      |             |   |  |  |  |  |
|                      |         |              |             |   |  |  |  |  |
|                      |         |              |             |   |  |  |  |  |

Dit is een locatiegebaseerde zoekopdracht die handig is om points of interest te zoeken die het dichtst liggen bij:

Current Map Position (Huidige kaartpositie) - het dichtst bij het midden van de huidige kaartweergave Current GPS Position (Huidige GPS-positie) - het dichtst bij uw huidige positie At Destination (Op de bestemming) - het dichtst bij de bestemming van uw reis Along Route (Op de route) - dichtstbijzijnde points of interest op uw route

Selecteer een van deze opties.

U kunt nu het POI-type selecteren. Points of interest zijn in zes groepen verdeeld.

۲

| Select POI Type           | × |
|---------------------------|---|
| ANY                       |   |
| § Administration          |   |
| Culture and Entertainment |   |
| Shopping and Eating out   |   |
| Sport and Health          |   |
| Tourism and Religion      |   |
| Travel and Accomodation   |   |

Selecteer nu het type POI dat u zoekt. Tik op ANY als u door alle points of interest wilt zoeken.

۲

U ziet nu de locatie van de dichtstbijzijnde points of interest met hun rechtstreekse afstand.

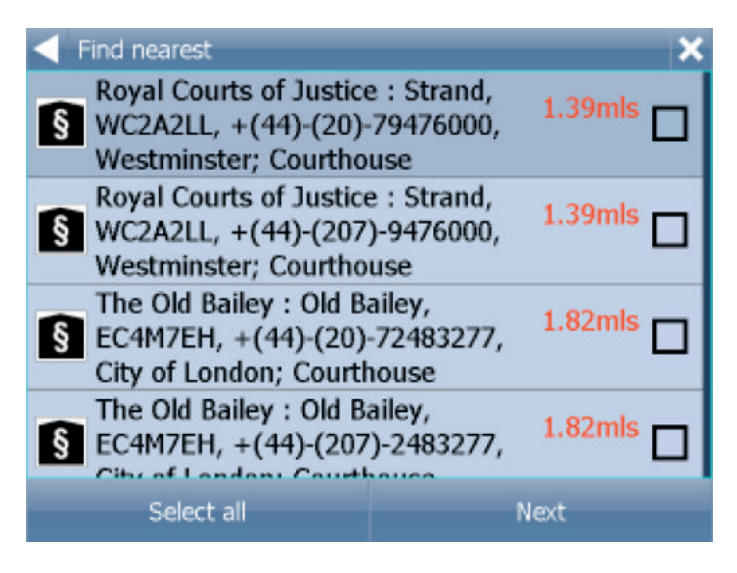

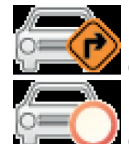

۲

geeft aan dat de POI op de route ligt.

🖉 geeft aan dat de POI niet op uw route ligt.

Selecteer een of meer POI's met behulp van de selectievakjes aan de linkerkant.

U ziet nu het volgende scherm

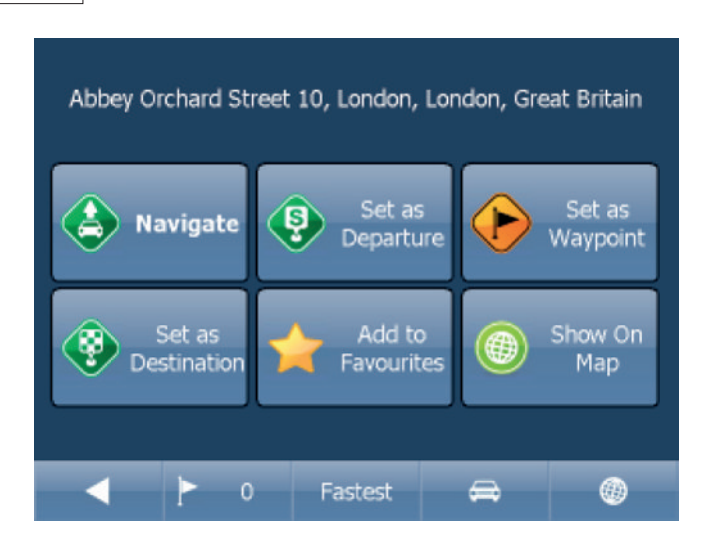

Tik nu op Navigate (Navigeren). Uw reis wordt nu berekend.

U hebt ook de volgende opties:

Set as departure (Instellen als vertrekpunt) - Stel de start van uw reis in (alleen nodig als u de route zonder GPS wilt berekenen)

۲

Set as waypoint (Instellen als tussenliggend punt) - Voeg dit punt toe als tussenliggend punt op uw route Set as destination (Instellen als bestemming) - Stel de bestemming in zonder meteen de navigatie te starten Add to favourites (Toevoegen aan favorieten) - Voeg uw selectie toe aan uw favorieten Show on Map (Weergeven op kaart) - Laat het resultaat op de kaart zien

In de balk onder aan het scherm ziet u belangrijke routeparameters:

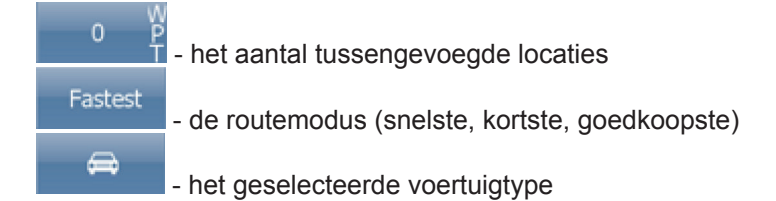

U kunt al deze parameters wijzigen door erop te tikken.

Begin uw zoekopdracht opnieuw door op de pijl naar links te tikken.

## 1.1.4 Favorieten

۲

Met behulp van favorieten krijgt u snel toegang tot locaties en kunt u snel navigatiebestemmingen instellen.

۲

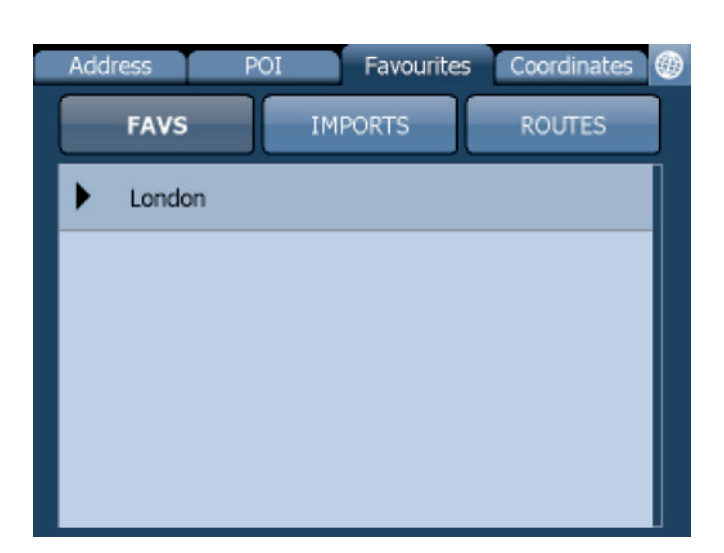

Tik op een favoriet. Het volgende scherm wordt geopend. Tik op een groep om deze uit te vouwen.

۲

| Abbey Orchard St      | reet 10, London, Lor | ndon, Great Britain |
|-----------------------|----------------------|---------------------|
| Navigate              | Set as<br>Departure  | Set as<br>Waypoint  |
| Set as<br>Destination | Add to<br>Favourites | Show On<br>Map      |
| ▲ ► 0                 | Fastest              | ₩ 0                 |

Tik nu op Navigate (Navigeren). Uw reis wordt nu berekend.

U hebt ook de volgende opties:

Set as departure (Instellen als vertrekpunt) - Stel de start van uw reis in (alleen nodig als u de route zonder GPS wilt berekenen)

Set as waypoint (Instellen als tussenliggend punt) - Voeg dit punt toe als tussenliggend punt op uw route Set as destination (Instellen als bestemming) - Stel de bestemming in zonder meteen de navigatie te starten Add to favourites (Toevoegen aan favorieten) - Voeg uw selectie toe aan uw favorieten Show on Map (Weergeven op kaart) - Laat het resultaat op de kaart zien

In de balk onder aan het scherm ziet u belangrijke routeparameters:

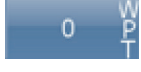

Fastest

- het aantal tussengevoegde locaties

de routemodus (snelste, kortste, goedkoopste)

13

۲

۲

-

- het geselecteerde voertuigtype

U kunt al deze parameters wijzigen door erop te tikken.

Begin uw zoekopdracht opnieuw door op de pijl naar links te tikken.

U kunt Favourite Journeys (Favoriete reizen) instellen in het hoofdmenu/My routes (Mijn routes)

۲

Load Set (Ingestelde route laden) - hiermee kunt u een eerder opgeslagen route laden Save Set (Ingestelde route opslaan) - hiermee kunt u de huidige route als favoriet opslaan Delete Set (Ingestelde route verwijderen) - hiermee kunt u een opgeslagen route verwijderen

## 1.2 Navigeren

U bent als het goed is in de navigatiemodus. Uw reis wordt op de kaart aangegeven.

U ziet een van de volgende beelden:

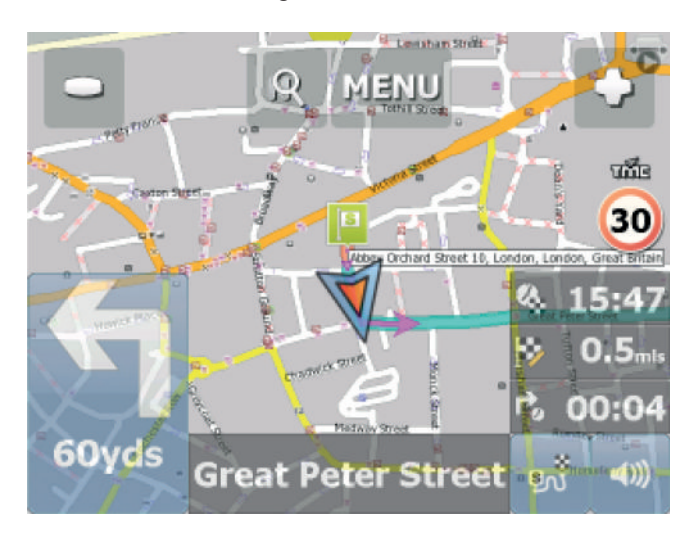

of

۲

15

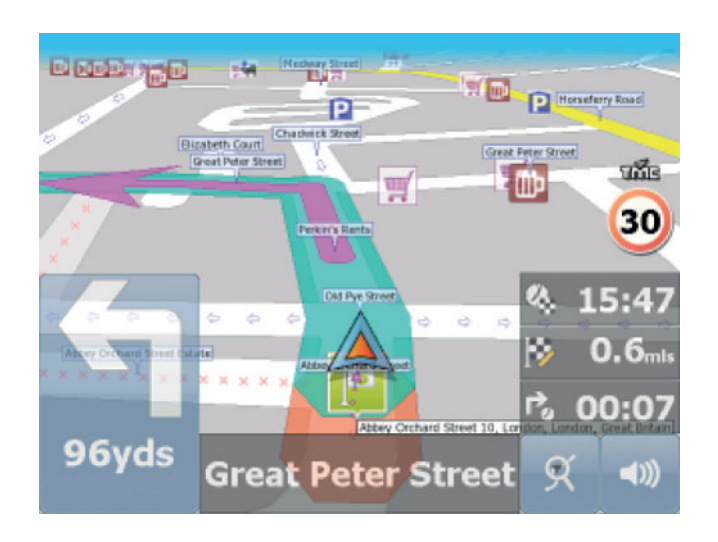

Dit hangt ervan af of u de 2D- of 3D-modus hebt geselecteerd.

In de ondoorzichtige balk onder aan het scherm worden instructies over uw volgende manoeuvre weergegeven. Als u een of meer tussenliggende punten aan uw reis hebt toegevoegd, ziet u het volgende scherm:

| Menu\Route\Routing point              | s                   |   |
|---------------------------------------|---------------------|---|
| Abbey Orchard Street<br>Great Britain | 10, London, London, |   |
| Britain                               | on, London, Great   | Ø |
|                                       |                     |   |
|                                       |                     |   |
|                                       |                     |   |
| Delete All                            | Reverse route       |   |
| Optimise                              |                     |   |

Hier kunt u de selectie van tussenliggende punten die u niet langer in de route wilt opnemen, ongedaan maken met behulp van de selectievakjes links op het scherm.

Op hoofdwegen wordt vaak de rijbaanassistent geactiveerd. Hiermee wordt u geholpen bij het kiezen van de juiste rijbaan voor de volgende manoeuvre. De juiste rijbanen worden in groen weergegeven, andere zijn rood met kruizen.

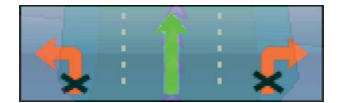

Als u van de route afwijkt, berekent Navigator automatisch een nieuwe route.

Als u op het kaartscherm tikt, worden vier verborgen knoppen weergegeven: inzoomen, menu, uitzoomen en de knop route-overzicht rechtsonder op de kaart. Als u op het route-overzicht tikt, kunt u schakelen tussen de huidige kaartweergave en een van drie modi kiezen. 1) 2D-weergave van huidige locatie. 2) Weergave van hele route 3) Navigatiemodus.

۲

۲

۲

Tik op de knop voor het route-overzicht om de hele lengte van uw reis te zien. U kunt nu de kaart gebruiken zonder dat deze gecentreerd is op uw GPS-positie. Dit is handig als u een andere locatie op de map of een alternatieve route wilt zoeken.

۲

Tik om terug te keren naar de navigatiemodus weer op de knop voor het route-overzicht.

Als u de gehele routebeschrijving wilt zien, tik u op de manoeuvrepijl linksonder aan het scherm. Om de routebeschrijving te zien, opent u Menu - Route - Itinerary (Routebeschrijving).

| Menu\Route\Itinerary                                      |        | ۲ |
|-----------------------------------------------------------|--------|---|
| Remaining distance 0.6mls<br>Time to destination 00:01:16 |        |   |
| 넉 Westminster - Great Peter Street                        | 121yds |   |
| 1 Westminster - Great Peter Street                        | 330yds |   |
| 넉 Westminster - Abingdon Street                           | 612yds |   |
| ROUTE END                                                 | 0.6mls |   |
|                                                           |        |   |

Hier ziet u de rij-instructies voor de gehele reis.

Tik op een willekeurig onderdeel in de routebeschrijving om deze te selecteren.

| K | Route\Itinerary\Select Group\New Item Name |   |   |   |   |   |   |   |   |   |   |   |   |   |   |     |     |
|---|--------------------------------------------|---|---|---|---|---|---|---|---|---|---|---|---|---|---|-----|-----|
|   | Westminster - Great Peter Street Add       |   |   |   |   |   |   |   |   |   |   |   |   |   |   |     |     |
|   | Select Group                               |   |   |   |   |   |   |   |   |   |   |   |   |   |   |     |     |
|   | Q                                          |   | w | E | = | R |   | т | Y |   | U |   | I |   | 0 | Р   | *   |
|   | 1                                          | ١ | 5 | 5 | D |   | F | G | ; | Н |   | J |   | к | L | 1   | .23 |
| - | Û                                          | z |   | х | ( | С | ٧ |   | в | N | 1 | M | 1 |   | _ | ñ-ż | à-Í |

Hier kunt u ervoor kiezen om de geselecteerde koppeling op de kaart weer te geven, aan uw favorieten toe te voegen of uit te schakelen in de route-engine. Zodra een koppeling is uitgeschakeld, wordt deze **NIET** meer gebruikt bij volgende routeberekeningen. Om een geblokkeerde straat te verwijderen, gaat u naar het hoofdmenu. Selecteer "route" en kies vervolgens "disabled streets" (uitgeschakelde straten).

۲

Tik tijdens de navigatie om het navigatiescherm rechtsonder op het scherm om de weergave te wijzigen.

Er wordt een scherm met verschillende opties weergegeven. Tik op een van de opties om deze te selecteren.

Hier kunt u instellen welk type informatie u tijdens het rijden wilt zien in het navigatiescherm aan de rechterkant van het scherm. Dit zijn de mogelijkheden:

- DST Afstand tot bestemming geeft aan hoe ver u bent, in kilometers of mijlen
- TTA Tijd tot bestemming geeft aan hoe lang het nog duurt voor u uw bestemming bereikt
- ETA Tijd van aankomst geeft aan op welk tijdstip u ongeveer uw bestemming bereikt
- TTM Tijd tot volgende manoeuvre geeft aan hoeveel tijd u ongeveer hebt tot de volgende manoeuvre
- ALT Hoogte, SPD Snelheid, AZI Koers, SAT Aantal satellieten, GPS Positie, TIM Tijd en
- DAT Datum geeft u informatie over uw huidige positie en het satellietsignaal.
- TTW Tijd tot dichtstbijzijnde tussenliggende punt geeft aan hoe lang het nog duurt voor u het dichtstbijzijnde tussenliggende punt bereikt
- DTW Afstand tot dichtstbijzijnde tussenliggende punt geeft aan hoe ver het is tot het dichtstbijzijnde tussenliggende punt
- SPL Maximumsnelheid geeft de maximumsnelheid van de huidige weg aan

Let op: u kunt het aantal navigatieschermen dat wordt weergegeven, wijzigen in de navigatie-instellingen.

#### 2 De kaart gebruiken

Zodra u Navigator start, wordt het volgende scherm weergegeven.

۲

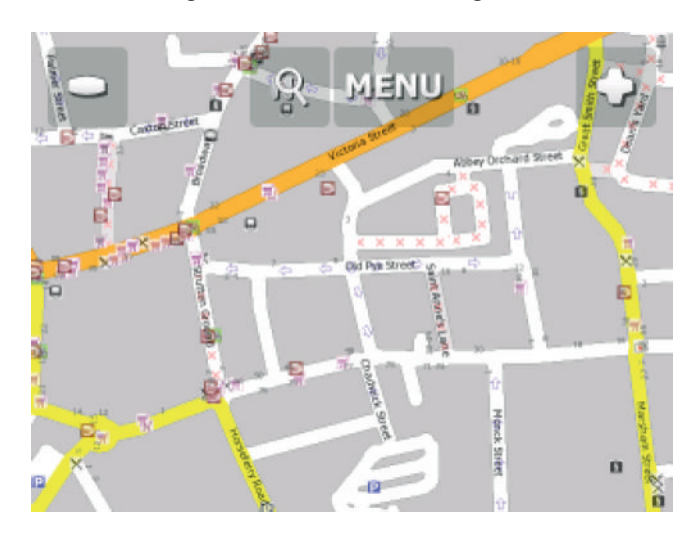

Boven aan het scherm staan vier knoppen

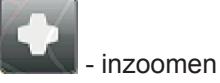

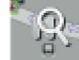

۲

- toegang tot de Navigator-menu's (zoeken, routes, instellingen, etc.)

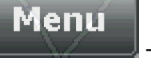

- zoeken en navigeren

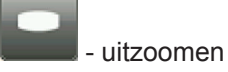

Als u de zoomknop ingedrukt houdt, zoomt u steeds verder in of uit.

U kunt de kaart verplaatsen door deze te verslepen.

Als u al een bestemming hebt ingesteld, kunt u het autopictogram rechtsonder op de kaart gebruiken om met navigeren te beginnen.

۲

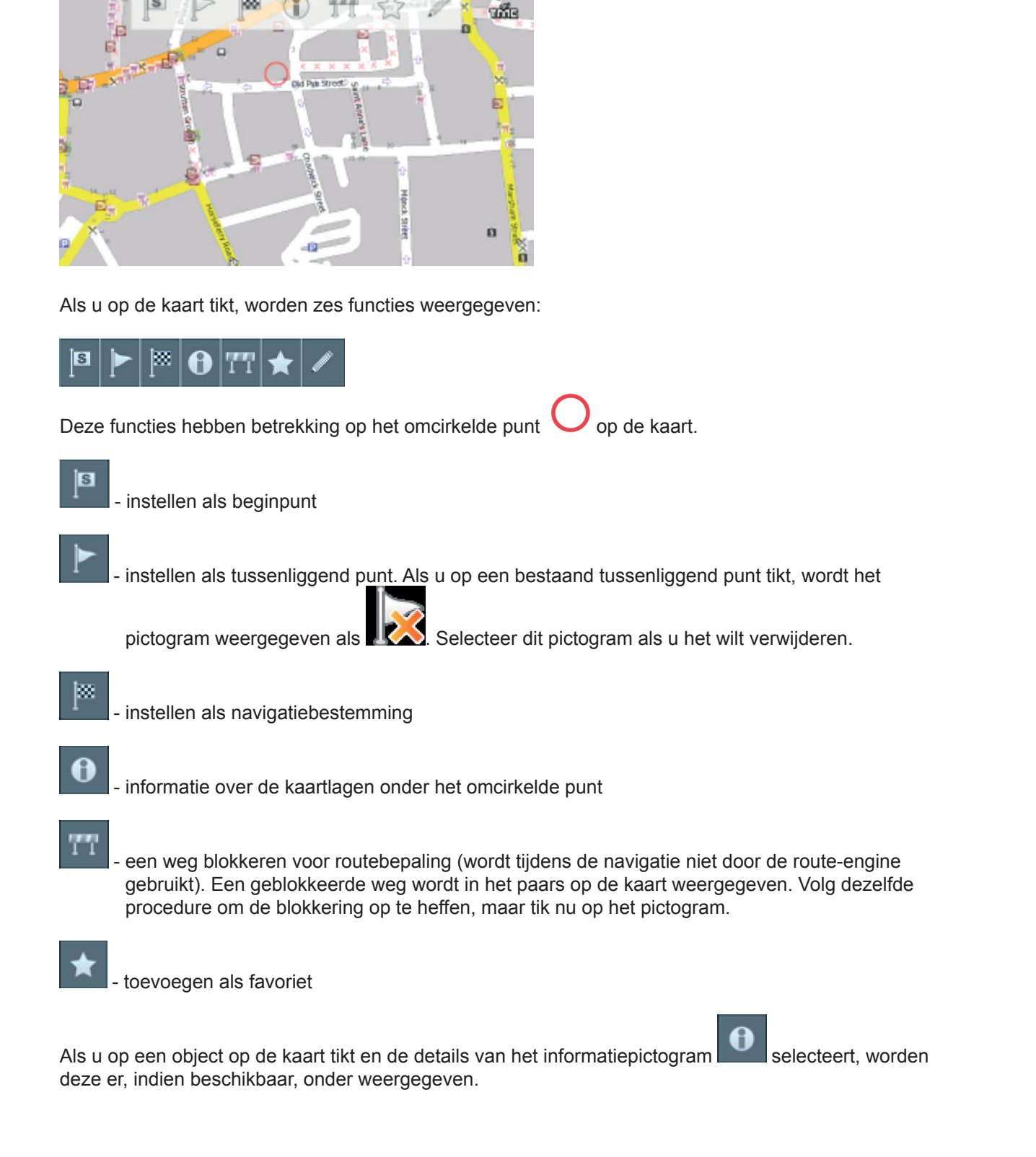

۲

| Bubble: 51°29'52.2"N 0°07'56.5"W                                 |                   |  |  |  |  |  |  |
|------------------------------------------------------------------|-------------------|--|--|--|--|--|--|
| Abbey Orchard Street : Westminster, London;<br>Roads and Streets |                   |  |  |  |  |  |  |
| London : England; Builtup Area                                   |                   |  |  |  |  |  |  |
| London; County                                                   |                   |  |  |  |  |  |  |
| England; Region                                                  |                   |  |  |  |  |  |  |
| Great Britain; Country                                           |                   |  |  |  |  |  |  |
| Find nearest                                                     | Add To Favourites |  |  |  |  |  |  |
| Google Maps Copy coordinates                                     |                   |  |  |  |  |  |  |

In het dialoogvenster ziet u de details van het object waarop u hebt getikt. Omdat de kaart uit lagen bestaat, hebt u mogelijk over verschillende objecten getikt. In het bovenstaande voorbeeld staan er vier in de lijst.

Tik op het pictogram Find nearest (Dichtstbijzijnde zoeken) om de dichtstbijzijnde points of interest te zoeken. Tik op het pictogram Add to Favourites (Toevoegen aan favorieten) om het punt aan uw favorieten toe te voegen.

۲

Tik op het wereldbolpictogram (rechtsboven) om terug te keren naar de kaart.

۲

## 3 Navigator 11-menu

Als u op de knop Menu op de kaartweergave tikt, wordt het Navigator-menusysteem geopend.

Het hoofdmenu kan, afhankelijk van het gebruikte navigatietoestel, zijn gesplitst in twee schermen.

۲

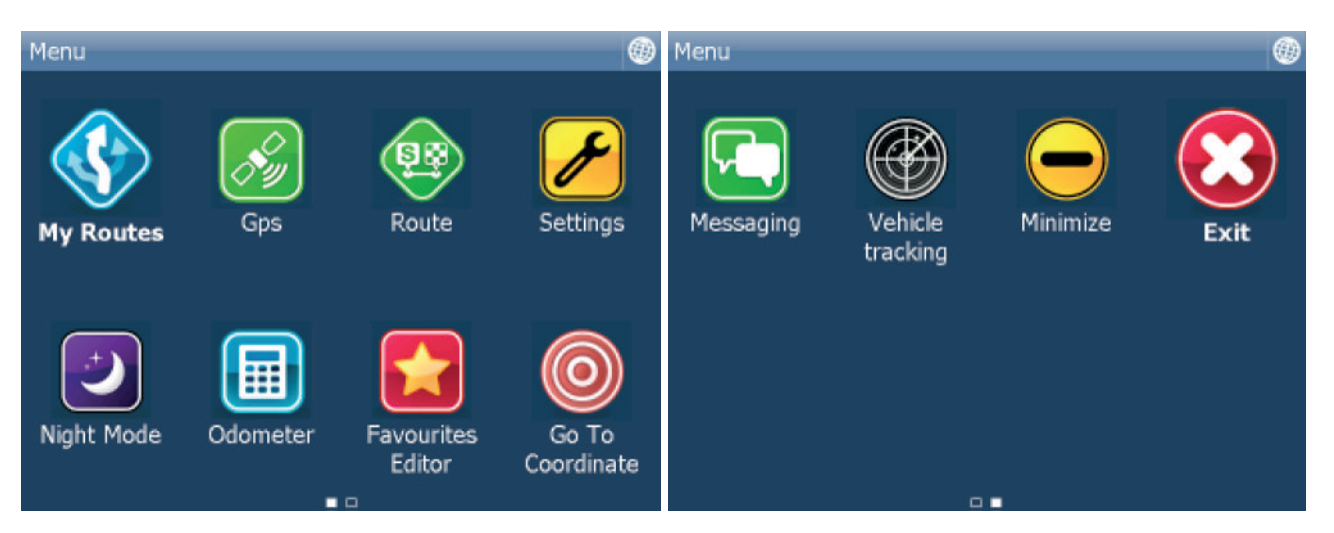

Dit zijn opties die hier beschikbaar zijn:

Route: route berekenen en simuleren, routepunten bewerken en straten uitschakelen (weer inschakelen) My Routes (Mijn routes): door de gebruiker gespecificeerde routes laden, opslaan of verwijderen Find and Navigate (Zoeken en navigeren): de bestemming selecteren en beginnen met navigeren Routing mode (Routemodus): u kunt kiezen tussen Fastest (Snelste), Shortest (Kortste) en Cheapest (Goedkoopste) routes

Navigate (Navigeren): beginnen met navigeren

GPS: de GPS-ontvanger in/uitschakelen en een reis afspelen of opnemen

Night Mode (Nachtmodus): schakelen tussen dag- en nachtmodus

Odometer: de odometer in/uitschakelen

Favourites editor (Favorieteneditor): uw favorieten bewerken

Settings (Instellingen): GPS, navigatie, snelheidswaarschuwingen, de kaart en toepassingsinstellingen configureren, back-ups

maken van instellingen en instellingen herstellen

Exit (Afsluiten): Navigation-software afsluiten (mogelijk moet u eenmaal op het scherm tikken nadat u dit hebt geselecteerd om de toepassing helemaal af te sluiten)

Vehicle type (Voertuigtype): maak een keuze tussen auto, vrachtwagen, voetganger, fiets of bus Itinerary (Routebeschrijving): de routebeschrijving in/uitschakelen

Routing points (Routepunten): routepunten bewerken

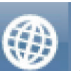

Tik op de knop am terug te keren naar de kaartweergave. Tik op de pijlen onder aan het scherm om tussen de pagina's te schakelen.

21

۲

#### 4 Favorieten

Gebruik favorieten om uw eigen database met favoriete locaties te maken die u snel kunt openen en als navigatiebestemmingen kunt instellen.

۲

U kunt op twee manieren een favoriet toevoegen: via de kaart of via het menu Find & Navigate (Zoeken en navigeren).

U kunt favorieten indelen in verschillende groepen zodat u er gemakkelijker door kunt bladeren. Voordat u tal van favorieten toevoegt, is het verstandig om eerst groepen toe te voegen.

Tik vanuit het hoofdmenu op Favourites Editor (Favorieteneditor).

| Menu\Favourites Editor |        |
|------------------------|--------|
| ▼ London               |        |
| London Road            |        |
|                        |        |
|                        |        |
|                        |        |
| Add Group              | Rename |
| Delete                 | Sort   |

Tik op Add Group (Groep toevoegen).

| Menu\Favourites Editor\New Group Name |   |   |   |   |    |   |   |   |   |   |   |        |    |   |     |     |
|---------------------------------------|---|---|---|---|----|---|---|---|---|---|---|--------|----|---|-----|-----|
| New group                             |   |   |   |   |    |   |   |   |   |   |   |        |    |   |     |     |
| new group                             |   |   |   |   |    |   |   |   |   |   |   |        |    |   |     |     |
|                                       |   | ĺ |   |   | Ok |   |   |   |   |   | C | anc    | el | - |     |     |
|                                       |   | l |   |   | 01 |   |   |   |   |   | ~ | arric. |    |   |     |     |
|                                       |   |   |   |   |    |   |   |   |   |   |   |        |    |   |     |     |
|                                       |   |   |   |   |    |   |   |   |   |   |   |        |    |   |     |     |
| Q                                     |   | w |   | Е | R  |   | т | Y |   | U |   | I      |    | 0 | Р   | ×   |
|                                       | 1 |   |   | D |    | F | G |   | н |   | 1 |        | ĸ  |   | 1   | 23  |
|                                       | • | Ľ |   | - |    |   | _ |   |   | Ľ | _ |        |    |   |     | 2.5 |
| Û                                     | Z |   | Х |   | С  | ۷ |   | В | Ν | 1 | M | 1      |    | _ | ñ-ż | à-Í |

Voer de naam van de groep in, bijvoorbeeld Privé. Als u hoofdletters wilt invoeren, houd u een toets (op het zachte toetsenbord) 1 seconde ingedrukt.

Tik op OK.

07-02-13 11:48

#### 4.1 Favorieten toevoegen

Selecteer de

#### Een favoriet vanaf de kaart toevoegen

Als u een favoriet vanaf de kaart wilt toevoegen, moet u eerst naar de juiste plaats navigeren in erop inzoomen. Tik op het punt waar u de favoriet wilt toevoegen.

۲

 $\bigstar$ 

- button in de werkbalk die wordt weergegeven.

Voer nu de naam van de favoriet in.

| <ul> <li>Select Group\New Item Name</li> </ul> |   |   |   |   |   |   |   |   |   | ۲ |   |   |     |     |
|------------------------------------------------|---|---|---|---|---|---|---|---|---|---|---|---|-----|-----|
| New favorite Add                               |   |   |   |   |   |   |   |   |   |   |   |   |     |     |
| Select Group                                   |   |   |   |   |   |   |   |   |   |   |   |   |     |     |
|                                                |   |   |   |   |   |   |   |   |   |   |   |   |     |     |
|                                                |   |   |   |   |   |   |   |   |   |   |   |   |     |     |
|                                                |   |   |   |   |   |   |   |   |   |   |   |   |     |     |
|                                                |   |   |   |   |   |   |   |   |   |   |   |   |     |     |
| Q                                              | W | 1 | Е | R | 1 | г | Y |   | U | I |   | 0 | Р   | ×   |
| Α                                              |   | s | D |   | F | G | н |   | 1 |   | к |   | 1   | 23  |
|                                                |   | - |   |   |   | - | 4 |   | _ |   |   |   |     |     |
| Û                                              | Z | X |   | С | ۷ | B |   | N |   | М | • | _ | ñ-ż | à-Í |

Typ een naam voor de favoriet. Tik op Select Group (Groep selecteren) als u de favoriet aan een bestaande groep wilt toevoegen. Er wordt onder een lijst met alle beschikbare groepen weergegeven.

Tik op Add (Toevoegen) om het te voltooien.

De favoriet wordt opgeslagen en u keert terug naar de kaart.

#### Een favoriet toevoegen via het menu Find & Navigate (Zoeken en navigeren)

Nadat u hebt gezocht naar een adres of POI(Points of Interest), ziet u het volgende scherm:

۲

## - . . .

۲

۲

۲

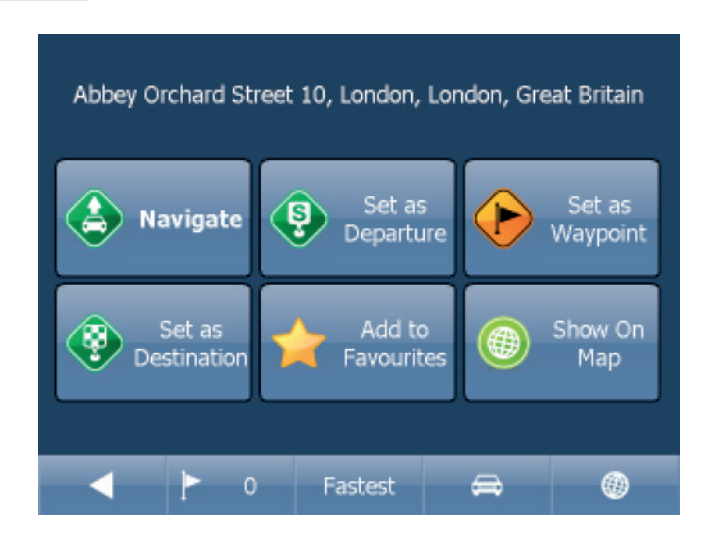

Tik nu op Add to Favourites (Toevoegen aan favorieten).

Voer nu de naam van de favoriet in.

| Select Group\New Item Name |    |     |      |     |       |   |   |   |   | ۲ |   |      |     |     |     |     |
|----------------------------|----|-----|------|-----|-------|---|---|---|---|---|---|------|-----|-----|-----|-----|
|                            | l  | Nev | n fa | avo | orite | : |   |   |   |   |   |      |     | A   | .dd |     |
|                            |    |     |      |     |       |   |   |   |   | 1 | - | Sele | ect | Gro | up  |     |
|                            |    |     |      |     |       |   |   |   |   | 2 |   |      |     |     |     |     |
|                            |    |     |      |     |       |   |   |   |   |   |   |      |     |     |     |     |
|                            |    |     |      |     |       |   |   |   |   |   |   |      |     |     |     |     |
|                            |    |     |      |     |       |   |   |   |   |   |   |      |     |     |     |     |
| Q                          |    | w   |      | E   | F     | 2 | т | Y |   | U |   | I    |     | 0   | Р   | ×   |
|                            | Δ. |     | -    | г   | 1     | F | 6 | : | н |   | 1 |      | e   |     | 1   | 23  |
| Ľ                          | •  | Ľ   |      | _   |       | - | Ľ |   |   |   | _ | L    | `   | -   |     | 23  |
| Û                          | Z  | 2   | Х    |     | С     | 1 | 1 | В | 1 | N | M | 1    |     | _   | ñ-ż | à-Í |

Typ een naam voor de favoriet. Tik op Select Group (Groep selecteren) als u de favoriet aan een bestaande groep wilt toevoegen. Er wordt onder een lijst met alle beschikbare groepen weergegeven.

۲

Tik op Add (Toevoegen) om het te voltooien.

U keert terug naar het zoekresultatenmenu.

#### 4.2 Favorieten gebruiken

Met behulp van favorieten krijgt u snel toegang tot locaties en kunt u snel navigatiebestemmingen instellen.

۲

Tik vanuit het eerste menu op Find & Navigate (Zoeken en navigeren) en selecteer het tabblad Favourites (Favorieten).

07-02-13 11:48

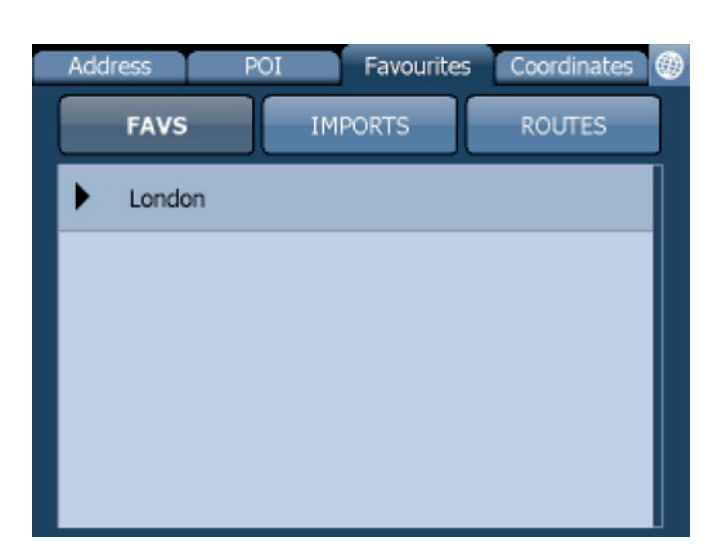

Tik op een favoriet. Het volgende scherm wordt geopend. Tik op een groep om deze uit te vouwen.

۲

| Abbey Orchard Street 10, London, London, Great Britain |                      |                    |  |  |  |  |  |  |  |
|--------------------------------------------------------|----------------------|--------------------|--|--|--|--|--|--|--|
| Navigate                                               | Set as<br>Departure  | Set as<br>Waypoint |  |  |  |  |  |  |  |
| Set as<br>Destination                                  | Add to<br>Favourites | Show On<br>Map     |  |  |  |  |  |  |  |
| < > 0                                                  | Fastest              | € ●                |  |  |  |  |  |  |  |

Tik nu op Navigate (Navigeren). Uw reis wordt nu berekend.

U hebt ook de volgende opties:

Set as departure (Instellen als vertrekpunt) - Stel de start van uw reis in (alleen nodig als u de route zonder GPS wilt berekenen)

Set as waypoint (Instellen als tussenliggend punt) - Voeg dit punt toe als tussenliggend punt op uw route Set as destination (Instellen als bestemming) - Stel de bestemming in zonder meteen de navigatie te starten Add to favourites (Toevoegen aan favorieten) - Voeg uw selectie toe aan uw favorieten Show on Map (Weergeven op kaart) - Laat het resultaat op de kaart zien

In de balk onder aan het scherm ziet u belangrijke routeparameters:

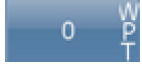

Fastest

- het aantal tussengevoegde locaties

de routemodus (snelste, kortste, goedkoopste)

25

۲

۲

۲

- het geselecteerde voertuigtype

U kunt al deze parameters wijzigen door erop te tikken.

Begin uw zoekopdracht opnieuw door op de pijl naar links te tikken.

۲

#### 4.3 Groepen beheren

Tik vanuit het hoofdmenu op Favourites Editor (Favorieteneditor).

| Menu\Favourites Editor |        |
|------------------------|--------|
| ▼ London               |        |
| London Road            |        |
|                        |        |
|                        |        |
|                        |        |
| Add Group              | Rename |
| Delete                 | Sort   |
| Belete                 | 0010   |

U kunt favorieten tussen groepen verplaatsen door ze te verslepen.

Er zij drie functies beschikbaar.

Add Group (Groep toevoegen) - toevoegen als een nieuwe favorietengroep. Rename (Naam wijzigen) - de naam van de groep wijzigen. Delete (Verwijderen) - de geselecteerde favoriet of groep verwijderen.

Tik op Edit Group (Groep bijwerken).

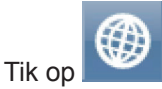

om af te sluiten en terug te keren naar het hoofdmenu.

#### 5 Odometer

Odometer is een hulpmiddel waarmee u afstanden tijdens de reis kunt meten en kunt splitsen tussen privékilometers en zakelijke kilometers.

۲

Tik vanuit het hoofdmenu op Odometer.

| Menu\Odometer Settings |           |  |  |  |  |  |  |  |
|------------------------|-----------|--|--|--|--|--|--|--|
| Private:               | 0.00yds 🖌 |  |  |  |  |  |  |  |
| Business:              | 0.00yds 🔲 |  |  |  |  |  |  |  |
| Total:                 | 0.00yds   |  |  |  |  |  |  |  |
|                        |           |  |  |  |  |  |  |  |
|                        |           |  |  |  |  |  |  |  |
|                        |           |  |  |  |  |  |  |  |
| Reset                  | Reset All |  |  |  |  |  |  |  |

Hier ziet u de totale afgelegde afstand voor zowel privé- als zakenreizen.

Schakel het selectievakje naast de items Private (Privé) of Business (Zakelijk) in om te schakelen tussen de privételler en de zakelijke teller. Let op: u kunt maar één teller tegelijk gebruiken. U kunt een reis dus niet vastleggen als zowel een privé- als zakenreis.

Als u een teller terug wilt zetten op 0, selecteert u de teller en tikt u op de knop Reset (Opnieuw instellen) onder aan het scherm.

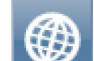

۲

Tik op with a fte sluiten en terug te keren naar de kaart.

27

۲

## 6 Routebepaling

In Navigator kunt u routes berekenen zonder actief te navigeren.

U kunt uw routepunten (vertrek, bestemming en tussenliggende punten) op dezelfde manier instellen als uw bestemming. (1.1)

۲

Bekijk uw routepunten door op Route in het hoofdmenu te tikken.

| Menu\Route\Routing points\Routing points |
|------------------------------------------|
| Delete                                   |
| Show On Map                              |
| Add To Favourites                        |
|                                          |
|                                          |
|                                          |
|                                          |

Tik op Routing points (Routepunten).

| Menu\Route\Routing poin               | ts                    |  |
|---------------------------------------|-----------------------|--|
| Abbey Orchard Street<br>Great Britain | t 10, London, London, |  |
| Britain                               | lon, London, Great    |  |
|                                       |                       |  |
|                                       |                       |  |
|                                       |                       |  |
| Delete All                            | Reverse route         |  |
| Optimise                              |                       |  |

Delete all (Alles verwijderen) - hiermee verwijdert u alle tussenliggende punten uit de lijst

- Reverse route (Terugreis) keer de volgorde van de routepunten om, plan een route terug van de bestemming naar het vertrekpunt
- Optimise (Optimaliseren) als u meer dan een tussenliggend punt hebt geselecteerd, worden ze gesorteerd voor een snellere route

Tik op een tussenliggend punt en versleep dit om het omhoog of omlaag in de lijst te plaatsen.

| Menu\Route\Routing points\Routing points |
|------------------------------------------|
| Delete                                   |
| Show On Map                              |
| Add To Favourites                        |
|                                          |
|                                          |
|                                          |
|                                          |

Tik op een routepunt om een ander menu te zien.

Delete (Verwijderen) - hiermee verwijdert u het geselecteerde tussenliggende punt Show on Map (Weergeven op kaart) - laat het geselecteerde tussenliggen punt op de kaart zien Add To Favorites (Toevoegen aan favorieten) - hiermee slaat u het geselecteerde tussenliggende punt als favoriet op

۲

Tik op dom af te sluiten en terug te keren naar het menu Routing (Routebepaling).

Als u tevreden bent met uw routepunten tikt u op Calculate Route (Route berekenen).

Uw reis wordt op de kaart aangegeven. Om de routebeschrijving te bekijken, tikt u op Menu. Tik vervolgens op Route en tik op Itinerary (Routebeschrijving).

| Menu\Route\Itinerary                                      |        | ۲ |
|-----------------------------------------------------------|--------|---|
| Remaining distance 0.6mls<br>Time to destination 00:01:16 |        |   |
| 넉 Westminster - Great Peter Street                        | 121yds |   |
| 1 Westminster - Great Peter Street                        | 330yds |   |
| 넉 Westminster - Abingdon Street                           | 612yds |   |
| ROUTE END                                                 | 0.6mls |   |
|                                                           |        |   |

Hier ziet u rij-instructies voor de gehele reis en de totale afstand.

U kunt acties met betrekking tot de kruispunten in de lijst uitvoeren door erop te tikken.

۲

Hierdoor wordt het volgende menu geopend.

۲

07-02-13 11:48

| Menu\Route\Itinerary\Routing points |
|-------------------------------------|
| Show On Map                         |
| Add To Favourites                   |
| Close for routing                   |
|                                     |
|                                     |
|                                     |
|                                     |

Show on map (Weergeven op de kaart) - hiermee geeft u de manoeuvre in close-upweergave weer op de kaart. Add to favourites (Toevoegen aan favorieten) - deze positie toevoegen aan uw favorieten. Close for routing (Uitsluiten bij routebepaling) - dit kruispunt vermijden bij het berekenen van de route. Als u een manoeuvre uitsluit voor de routebepaling, moet u de route opnieuw berekenen door in Route op Calculate Route (Route berekenen) te tikken. Als u een uitgesloten kruispunt weer wilt toestaan, gaat u naar het menu Route en tikt u op Disabled streets

۲

Als u de routebeschrijving wilt behouden maar deze niet meer op de kaart wilt weergeven, gaat u naar het hoofdmenu, Route en tikt u op Hide route (Route verbergen).

۲

## 7 Nachtmodus

In Navigator kunt u overschakelen naar een ander kaartkleurschema voor gebruik 's nachts. Deze modus is prettiger voor uw ogen als u 's nachts rijdt.

۲

Ga naar het hoofdmenu om te schakelen tussen nacht- en dagmodus.

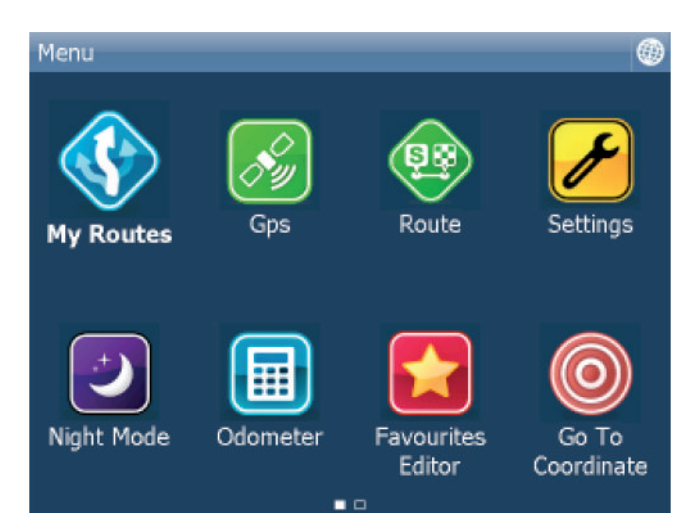

Tik op het pictogram Day mode (Dagmodus) of Night mode (Nachtmodus) om tussen de twee modi te schakelen.

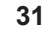

۲

۲

## 8 Uw ritten opslaan en opnieuw afspelen

In Navigator kunt u uw GPS-reizen als bestand opslaan en later terugkijken.

۲

#### Uw reizen opslaan

Ga naar Odometer in het hoofdmenu om uw reis op te slaan.

| - Menu\GPS       |  |
|------------------|--|
| 🔗 Gps            |  |
| Replay Journey   |  |
| O Record Journey |  |
|                  |  |
|                  |  |
|                  |  |
|                  |  |

Tik nu op de knop Record Journey (Reis opnemen).

Selecteer waar u het reisbestand wilt opslaan, bijvoorbeeld Storage card (Opslagkaart) of Object Store (Internal Memory) (Objectopslag (Intern geheugen)).

| Mer             | nu\ | Sa | ve ( | GP: | S po | osit | tion |   |   |   |   |   |     |    |   |     |     |
|-----------------|-----|----|------|-----|------|------|------|---|---|---|---|---|-----|----|---|-----|-----|
| gps-110526-1542 |     |    |      |     |      |      |      |   |   |   |   |   |     |    |   |     |     |
|                 |     | ,  | _    |     |      |      |      |   | _ | _ |   |   |     |    |   | _   |     |
|                 |     |    |      |     |      | Ok   |      |   |   |   |   | C | anc | el |   |     |     |
|                 |     |    |      |     |      |      |      |   |   |   |   |   |     |    |   |     |     |
|                 |     |    |      |     |      |      |      |   |   |   |   |   |     |    |   |     |     |
| Q               |     | w  |      | Е   |      | R    | Т    |   | Y |   | U |   | I   |    | 0 | Р   | •   |
| /               | ١   |    | s    | C   | 5    | F    | =    | G |   | Н |   | J |     | К  | L | 1   | 23  |
| Û               | z   |    | Х    |     | С    |      | ۷    |   | в | N | 1 | 1 | М   |    | _ | ñ-ż | à-Í |

U wordt nu gevraagd een naam voor het bestand in te voeren. Er wordt automatisch een naam voorgesteld op basis van de datum en tijd, maar dit kunt u desgewenst wijzigen.

Tik op OK.

De GPS-gegevens worden nu als bestand opgeslagen. Tik op de knop Stop journey saving (Reis opslaan stoppen) om het vastleggen van de reis te stoppen.

۲

#### Uw reizen afspelen

Als u een reis uit een bestand wilt afspelen, tikt u op Replay Journey (Reis afspelen) in het dialoogvenster Odometer. Er wordt onder een lijst met alle beschikbare reisbestanden weergegeven.

۲

| - Menu\GPS       |  |
|------------------|--|
| 🔗 Gps            |  |
| 🜔 Replay Journey |  |
| O Record Journey |  |
|                  |  |
|                  |  |
|                  |  |
|                  |  |

Selecteer een reisbestand door erop te tikken en tik vervolgens op OK.

Als u afsluit, keert u terug naar de kaartweergave, waarop uw reis wordt afgespeeld.

۲

۲

## 9 Instellingen

In het hoofdmenu hebt u toegang tot de Navigator-instellingen.

Tik op het pictogram Settings (Instellingen).

| Menu\Settings                 | ۲ |
|-------------------------------|---|
| Configure devices             |   |
| 🔗 GPS                         |   |
| 실 тмс                         |   |
| C Remote communication device |   |
| System                        |   |
| 🚯 Navigation                  |   |
| 😂 Tracking                    |   |
| Spood Warninge                |   |

Er zijn diverse opties: Gps, Navigation (Navigatie), Tracking (Tracering), Camera warnings.....

۲

## 9.1 Uw GPS instellen

Selecteer "Settings" (Instellingen) in het hoofdmenu en selecteer "GPS". U ziet het volgende scherm:

۲

۲

| Menu\Settings\Gps Settings                                                                                                    |   |
|----------------------------------------------------------------------------------------------------|---|
| Gps Device                                                                                                    |   |
| GPS device<br>Configure GPS device                                                                                            |   |
| Synchronize Time<br>Select to synchronize system time with GPS.                                                               |   |
| GPS On Start Automatically<br>Select to automatic GPS connection when Navigator<br>starts.                                    |   |
| Мар                                                                                                    | _ |
| Map Rotation<br>Select to keep the map in the direction of travel.                                                            |   |
| Centre Map<br>Select to keep position on map.                                                                                 |   |
| Tik nu op de knop Configuration (Configuratie).                                                                               |   |
| Menu\Settings\Gps Settings\Current configuration                                                                              | × |
| Gps Device: COM3, 38400 baud<br>Gps Status: Connected<br>Tmc Device: COM3, 38400 baud<br>Tmc Protocol: GNS<br>Change settings |   |
| WARNING: The gps device will be disconnected                                                                                  |   |
| De GPS wordt nu automatisch voor u geconfigureerd                                                                             |   |
| Gps Settings\Searching for GPS devices                                                                                        | × |
| Searching: COM2, 57600 baud                                                                                                   |   |
|                                                                                                    |   |

۲

۲

Als de automatische detectie is geslaagd, tikt u op de gedetecteerde GPS.

۲

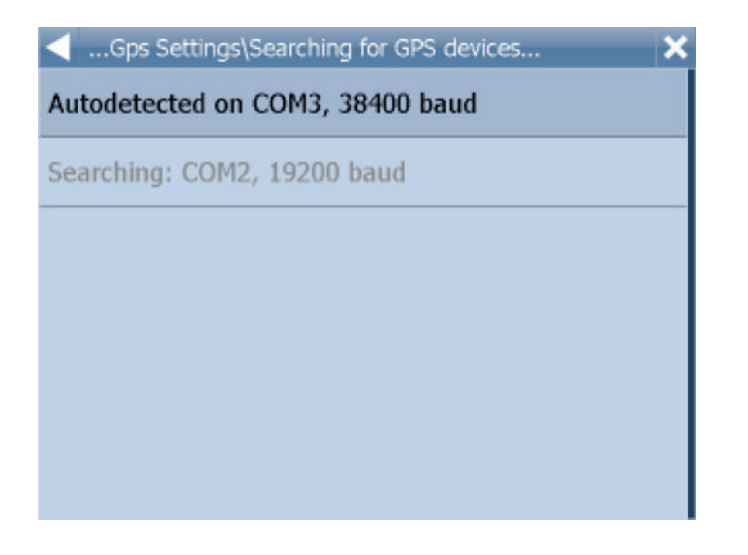

U zou nu een GPS-informatiescherm moeten zien. Als alles is gelukt, ziet u informatie over het signaal en positiegegevens via de ontvanger.

| Menu\Settings\Gps Setting | s\Gps device summary    | × |
|---------------------------|-------------------------|---|
| Connected device:         | COM3, 38400 baud        |   |
| Satellites:               | 0                       |   |
| Time:                     | 26.5.2011, 15:44:17     |   |
| Latitude:                 | 50°48'20.7"N            |   |
| Longitude:                | 6°09'09.0"E             |   |
| Altitude:                 | 102 meters              |   |
| Speed:                    | 0 km/h                  |   |
| Ok                        | Configure TMC<br>device |   |
|                           |                         |   |
|                           |                         |   |

Hebt u een TMC-ontvanger, tikt u op de knop TMC. Anders tikt u op OK. Let op: niet alle GPS-apparaten hebben een interne TMC-ontvanger. Als er geen interne TMC-ontvanger beschikbaar is, is de TMC-functionaliteit alleen mogelijk als er een externe TMC-ontvanger in gebruik is.

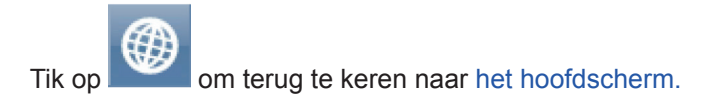

۲

## 9.1.1 GPS-Configuratieproblemen

Als er geen GPS-ontvanger wordt gevonden via automatische detectie, kunt u handmatige configuratie kiezen.

×

۲

Menu\Settings\Gps Settings\Select the device
 Autodetected on COM3, 38400 baud
 Setup COM port manually
 Remove configuration

Selecteer Setup COM port manually (COM-poort handmatig instellen). U ziet nu een lijst met alle beschikbare COM-poorten op uw systeem.

Menu\Settings\Gps Settings\Select com port

COM1

COM2

۲

COM3

Selecteer de poort waaraan uw GPS is gekoppeld.

| Settings\Gps Settings\Select com port speed<br>19200 | × |
|------------------------------------------------------|---|
| 38400                                                |   |
| 56000                                                |   |
| 57600                                                |   |
| 115200                                               |   |
| 128000                                               |   |
| 256000                                               |   |

38

۲

De meeste GPS-ontvangers werken met een transmissiesnelheid van 4800 (maar niet alle). Als de Cartrek 3000 de GPS-ontvanger niet automatisch vindt, moet u de volgende instellingen gebruiken voor handmatige instelling: COM1, transmissiesnelheid = 4800.

| $\triangleleft$ | Menu\Settings\Gps Setting | s\Gps device summary    | × |
|-----------------|---------------------------|-------------------------|---|
|                 | Connected device:         | COM3, 38400 baud        |   |
|                 | Fix:                      | No                      |   |
|                 | Satellites:               | 0                       |   |
|                 | Time:                     | 26.5.2011, 15:44:17     |   |
|                 | Latitude:                 | 50°48'20.7"N            |   |
|                 | Longitude:                | 6°09'09.0"E             |   |
|                 | Altitude:                 | 102 meters              |   |
|                 | Speed:                    | 0 km/h                  |   |
|                 | Ok                        | Configure TMC<br>device |   |
|                 |                           |                         |   |
|                 |                           |                         |   |
|                 |                           |                         |   |

Tik op OK om door te gaan.

U kunt nu uw navigatievoorkeuren instellen.

| Menu\Settings\Gps Settings                                                                 |  |
|--------------------------------------------------------------------------------------------|--|
| Gps Device                                                                                 |  |
| GPS device<br>Configure GPS device                                                         |  |
| Synchronize Time<br>Select to synchronize system time with GPS.                            |  |
| GPS On Start Automatically<br>Select to automatic GPS connection when Navigator<br>starts. |  |
| Мар                                                                                        |  |
| Map Rotation<br>Select to keep the map in the direction of travel.                         |  |
| Centre Map<br>Select to keep position on map.                                              |  |

U kunt nu configureren hoe de reis op de kaart moet worden weergegeven.

Selecteer Map Rotation Off (Kaartrotatie uitgeschakeld) om de kaart naar het noorden te laten wijzen, ongeacht in welke richting u rijdt.

۲

Selecteer Map Rotation On (Kaartrotatie ingeschakeld) om de kaart in de reisrichting te houden (dat wil zeggen dat u altijd naar de bovenkant van het scherm rijdt).

Selecteer Centre Map Off (Kaartcentrering uitgeschakeld) om de automatische aanpassing van de kaart aan uw positie te stoppen. Selecteer Centre

Map On (Kaartcentrering ingeschakeld) om uw positie te allen tijde op het scherm te houden.

Let op: in de navigatiemodus zijn kaartrotatie en kaartcentrering automatisch ingeschakeld. Als u navigatie uitschakelt, worden deze instellingen teruggezet naar de vorige staat.

Selecteer GPS On Start (GPS bij inschakelen) voor een automatische GPS-verbinding als Navigator wordt ingeschakeld. Gebruik de optie Synchronize Time (Tijd synchroniseren) als u wilt dat de systeemtijd door de GPS moet worden bijgewerkt.

۲

Als u Lock on Target (Vergrendelen op bestemming) wordt er een pijl aan het GPS-pictogram toegevoegd die (als een rechte lijn) naar uw bestemming wijst.

## 9.2 Navigatie

۲

| ◄                 | Menu\Settings\Navigation Settings                                                     | 0 |
|-------------------|---------------------------------------------------------------------------------------|---|
| Ro<br>Sel         | ect to change your preferred route type.                                              |   |
| Ve<br>Sel         | hicle type<br>ect to set the type of vehicle you are driving.                         |   |
| In<br>Sel         | fo Panel Display<br>ect to set number of infopanels displayed as you are<br>vigating. |   |
| Au<br>Sel<br>driv | ect to automatically adjust the map zoom as your<br>ve.                               | Z |
| 3D<br>Sel         | • View<br>ect to display 3D map as you drive.                                         | ☑ |
| De                | tail Navigation                                                                       |   |

Tik op "Settings" (Instellingen) in het hoofdmenu en selecteer "Navigation" (Navigatie). U bevindt zich nu in het menu Navigation Settings (Navigatie-instellingen).

Tik op Autozoom (Automatisch zoomen) om de functie Autozoom (Automatisch zoomen) in of uit te schakelen. Met automatisch zoomen wordt de zoom op de kaart tijdens het rijden automatisch aangepast: er wordt uitgezoomd tussen manoeuvres en ingezoomd als u het volgende kruispunt bereikt.

۲

Tik op 3D View/Plane View (3D-weergave/Gewone weergave) om tijdens het rijden tussen de 3D- en 2D-kaarten te schakelen.

| Tik op Routing mode (Routemodus) om uw voorkeursroutetype te selectere | en. |
|------------------------------------------------------------------------|-----|
|------------------------------------------------------------------------|-----|

| Routing mode |   |
|--------------|---|
| Fastest      | ۲ |
| Shortest     | 0 |
| Cheapest     | 0 |
|              |   |
|              |   |
|              |   |
|              |   |

Fastest (Snelste)- dit is de standaardroutemodus. Het brengt u in zo kort mogelijke tijd naar uw bestemming.

Shortest (Kortste) - in deze modus wordt de route met de kortste reisafstand berekend. Cheapest (Goedkoopste) - berekent de route met het meest efficiënte brandstofverbruik.

Tik op Detail nav on/off (Gedetailleerd navigeren aan/uit) om te schakelen met gedetailleerde navigatie. Met gedetailleerde navigatie krijgt u extra instructies als u recht over een weg rijdt.

Tik op Snap GPS on/off (GPS-hechting aan/uit) om de GPS-hechting aan de weg tijdens het navigeren in of uit te schakelen. Door hechting blijft u als het ware aan de weg 'gehecht', zodat u te allen tijde in de richting van uw route rijdt.

Show signposts (Wegwijzers weergeven) - de weergave van de blauwe wegwijzers in of uitschakelen. Deze wegwijzers geven informatie over de route naar grote steden en wegen.

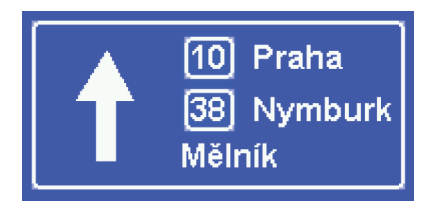

Tik op Voertuigtype om in te stellen welk type voertuig u bestuurt. In de standaardversie van Navigator kunt u zowel de snelheden van uw voertuig als enkele wegvoorkeursinstellingen wijzigen. Selecteer Voetganger als u een looproute wilt berekenen.

۲

40

Selecteer "Nieuwe toevoegen" als u gepersonaliseerde instellingen wilt toevoegen. Geef het nieuwe profiel een naam en tik op OK.

۲

U kunt dan de parameters selecteren (zie onderstaande afbeelding). Mogelijk moet u opnieuw het voertuig selecteren en vervolgens uw nieuwe profiel selecteren om de parameters in te stellen.

U kunt nu de parameters selecteren (zie onderstaande afbeelding).

Stel het profiel dat u wilt bewerken in.

| Navigation Settings\Vehicles\Vehicles\Vehicle type |                                                         |                                         |                  |         |                  |        |                             |                                                     |           |
|----------------------------------------------------|---------------------------------------------------------|-----------------------------------------|------------------|---------|------------------|--------|-----------------------------|-----------------------------------------------------|-----------|
| <b>a</b>                                           | Car                                                     |                                         |                  |         |                  |        |                             |                                                     | ۲         |
| Truck O                                            |                                                         |                                         |                  |         |                  |        |                             |                                                     |           |
| Pedestrian                                         |                                                         |                                         |                  |         |                  |        |                             |                                                     |           |
|                                                    |                                                         |                                         |                  |         |                  |        |                             |                                                     |           |
|                                                    |                                                         |                                         |                  |         |                  |        |                             |                                                     |           |
|                                                    |                                                         |                                         |                  |         |                  |        |                             |                                                     |           |
|                                                    |                                                         |                                         |                  |         |                  |        |                             |                                                     |           |
|                                                    |                                                         |                                         |                  |         |                  |        |                             |                                                     |           |
| Veh                                                | nicles/\                                                | /ehicle                                 | s\Vehi           | cle par | amete            | rs (Ne | w vehi                      | icle)                                               | Ok        |
| Vel<br>Maxi                                        | nicles\\<br>mum                                         | /ehicle<br>Speec                        | s\Vehi<br>I      | cle par | amete            | rs (Ne | w vehi<br>5(                | icle)<br>Omph                                       | Ok        |
| Veh<br>Maxi<br>Gross                               | nicles\\<br>mum<br>s Weiļ                               | /ehicle<br>Speec<br>ght                 | s\Vehi<br>I      | cle par | ramete           | rs (Ne | w vehi<br>5(                | icle)<br>Omph<br>3.5t                               | Ok        |
| Veh<br>Maxi<br>Gross<br>Weig                       | nicles\\<br>mum<br>s Weight Pe                          | (ehicle<br>Speec<br>ght<br>r Axle       | s\Vehi<br>I      | cle par | ramete           | rs (Ne | w vehi<br>5(                | icle)<br>Omph<br>3.5t<br>3.5t                       | Ok        |
| Vet<br>Maxi<br>Gross<br>Weig<br>Tota               | nicles\\<br>mum<br>s Weig<br>ht Pe                      | /ehicle<br>Speec<br>ght<br>r Axle<br>th | s\Vehi<br>1      | cle par | amete            | rs (Ne | w vehi<br>5(                | icle)<br>Omph<br>3.5t<br>3.5t<br>2.0m               | Ok        |
| Vef<br>Maxi<br>Gross<br>Weig<br>Tota               | hicles\\<br>mum<br>s Weig<br>ht Pe<br>l Leng            | (ehicle<br>Speed<br>ght<br>r Axle<br>th | s\Vehi<br>I      | cle par | ramete           | rs (Ne | w vehi<br>5(<br>1<br>9      | icle)<br>Omph<br>3.5t<br>3.5t<br>2.0m<br>à-Í        | Ok<br>ñ-ż |
| Vef<br>Maxi<br>Gross<br>Weig<br>Tota<br>(<br>\     | hicles\\<br>mum<br>s Weig<br>ht Per<br>l Leng<br>)<br>/ | (chicle<br>Speed<br>ght<br>r Axle<br>th | s\Vehi<br>i<br>· | cle par | ramete<br>7<br>4 | 8<br>5 | w vehi<br>5(<br>1<br>9<br>6 | icle)<br>Dmph<br>3.5t<br>3.5t<br>2.0m<br>à-Í<br>abc | Ok<br>ñ-ż |

Show signposts (Wegwijzers weergeven) - de weergave van de blauwe wegwijzers in of uitschakelen. Deze wegwijzers geven informatie over de route naar grote steden en wegen.

Als u bepaalde wegtypes van de navigatie voor dit specifieke voertuig wilt uitsluiten, kunt u dat hier doen. Let op: reizen kunnen aanzienlijk langer worden en kunnen in sommige gevallen niet worden voltooid.

۲

| Vehicles\Vehicles\Road Restrictions | (New vehicle)               | Ok |
|-------------------------------------|-----------------------------|----|
| Motorway                            | ۵۰۰۰۰ 🐿 50 🖉                |    |
| Primary Road                        | <b>a</b> 31 <b>b</b> 50 mm  | Ø  |
| Major Road                          | <b>₩</b> 31 <b>₩</b> 50**** | Ø  |
| Secondary Road                      | <b>₩</b> 31 <b>₩</b> 50₩    | Ø  |
| Local Connecting Road               |                             |    |
| Local Road Of High Importance       |                             |    |
| Local Road                          |                             |    |

Als u op de rechterkant van een rij tikt, kunt u de gemiddelde snelheid en maximumsnelheden van een wegklasse aanpassen.

۲

| تا 🏲                | ink par              | amete | rs |   |   |   |   |     |     |  |
|---------------------|----------------------|-------|----|---|---|---|---|-----|-----|--|
| Speed Limit 19mph   |                      |       |    |   |   |   |   |     |     |  |
| Average Speed 12mph |                      |       |    |   |   |   |   |     |     |  |
| Gross Weight 0.0t   |                      |       |    |   |   |   |   |     |     |  |
| Weig                | Weight Per Axle 0.0t |       |    |   |   |   |   |     |     |  |
| (                   | )                    | ,     |    | ? | 7 | 8 | 9 | à-Í | ñ-ż |  |
| 1                   | /                    | *     | +  | ! | 4 | 5 | 6 | abc | ×   |  |
|                     | :                    | •     | @  | 0 | 1 | 2 | 3 | ч   | *   |  |

Toll Rd Allowed/Prohibited (Tolwegen toegestaan/verboden)- als u tolwegen verbiedt, worden routes berekend die tolwegen omzeild. Let op: reizen kunnen aanzienlijk langer worden en kunnen in sommige gevallen niet worden voltooid.

Charge Rd Allowed/Prohibited (Betaalde wegen toegestaan/verboden)- als u betaalde wegen verbiedt, worden wegen waarvoor kosten (voornamelijk belasting) worden berekend, omzeild. Betaalde wegen wijken af van tolwegen omdat u voor betaalde wegen een speciale licentie moet kopen om er gebruik van te kunnen maken. Voorbeelden hiervan zijn Oostenrijk en Tsjechië, waar u een speciale belastingsticker moet kopen en laten zien om gebruik te kunnen maken van snelwegen (u kunt alle andere wegen gratis gebruiken). Let op: reizen kunnen aanzienlijk langer worden en kunnen in sommige gevallen niet worden voltooid.

Charge Rd Allowed/Prohibited (Spitswegen toegestaan/verboden)- als u spitswegen verbiedt, worden wegen waarvoor spitsheffing wordt berekend, omzeild. Let op: reizen kunnen aanzienlijk langer worden en kunnen in sommige gevallen niet worden voltooid.

۲

## 9.3 TMC

۲

Als u een GPS-toestel hebt met een TMC-ontvanger en als u tijdens het rijden TMC (actuele verkeersinformatie) wilt gebruiken, moet u het TMC-protocol en de TMC-assistent instellen.

۲

Tik in het menu Settings (Instellingen) op de knop TMC.

| Menu\Settings\TMC Settings                                                                        |
|---------------------------------------------------------------------------------------------------|
| TMC Device<br>Select to configure TMC device.                                                     |
| TMC Advisor<br>Select to chnage how Navigator responds to traffic<br>information on your journey. |
| TMC Tuner<br>Select to manually tune the FM frequency.                                            |
|                                                                                                   |
|                                                                                                   |
|                                                                                                   |

TMC protocol (TMC-protocol) - kies welk protocol door uw TMC-ontvanger wordt gebruikt.

| Menu\Settings\TMC Settings\Select protocol | × |
|--------------------------------------------|---|
| GNS                                        |   |
| Open TMC                                   |   |
| LOCOSYS Advanced TMC                       |   |
| Navilock                                   |   |
| Royaltek                                   |   |
| GSat BTT100                                |   |
|                                            |   |

TMC Advisor - nadat u het juiste protocol hebt ingesteld, kunt u selecteren hoe Navigator tijdens de reis op verkeersinformatie reageert.

On (Aan) - automatische herberekening van routes in het geval van stremmingen Uit - niet herberekenen

Ask (Vragen) - vragen om bevestiging voordat de route wordt herberekend

۲

| On  | 0 |
|-----|---|
| Off | ۲ |
| Ask | 0 |
|     |   |
|     |   |

Als u TMC-ontvangers gebruikt bij het GNS-protocol kunt u de FM-frequentie handmatig afstemmen.

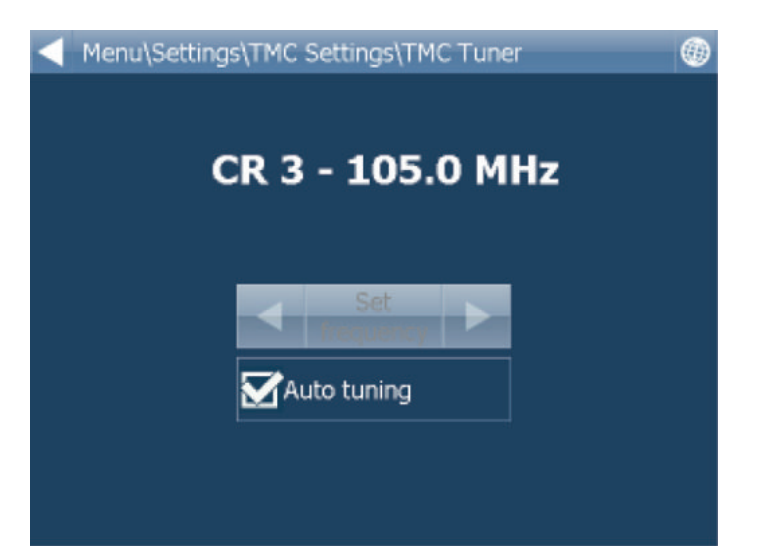

## 9.4 Toepassing

Tik op "Settings" (Instellingen) in het hoofdmenu en selecteer "Application" (Toepassing). Hier kunt u voorkeursinstellingen configureren die invloed hebben op het algemene gebruik van Navigator.

۲

| Menu\Settings\Application                                                               |
|-----------------------------------------------------------------------------------------|
| Appearance<br>Change the appearance of the menu and navigation<br>interface.            |
| Keyboard<br>Change the screen keyboard mode.                                            |
| Units system<br>Chnage the units for display and voice guidance.                        |
| Language<br>Select a language for the Navigator 11 interface and the<br>voice guidance. |
| Import Favourites<br>Select to import favourites for previous version of<br>Navigator.  |
| Bus doest Wass                                                                          |
| Menu\Settings\Application                                                               |
| Select a language for the Navigator 11 interface and the<br>voice guidance.             |
| Import Favourites<br>Select to import favourites for previous version of<br>Navigator.  |
| Product Key<br>Select to enter new product key.                                         |
| Organize main menu<br>Select to modify main menu functions                              |
| Prevent system suspend<br>Select to prevent system from suspend.                        |
| Bitmap grabbing<br>Select to use vector map grabbing (slover).                          |

## 9.4.1 Kleurschema's/uiterlijk

Hier kunt u het uiterlijk van het menu en de navigatie-interface wijzigen.

45

۲

۲

#### 9.4.2 Toetsenbord

In Navigator zijn er verschillende toetsenbordmodi op het scherm: de standaard-indeling QWERTY/ QWERTZ zoals op uw pc-toetsenbord, een alfabetische indeling ABCDEF en diverse internationale indelingen.

۲

Dit is een persoonlijke voorkeursinstelling en u moet zelf de gewenste indeling selecteren.

De indelingen zien er als volgt uit.

| А |   | В      | С | D | E        | F        | G   | н      | I      | J      | К          |
|---|---|--------|---|---|----------|----------|-----|--------|--------|--------|------------|
| L |   | М      | N | 0 | P        | Q        | R   | s      | т      | U      | v          |
| W | 1 | х      | Y | Z | -        | 123      | à-Í | ñ-ż    |        | ŵ      |            |
|   |   |        |   |   |          | -        |     | -      | -      |        |            |
| Q | 2 | w      | E | R | т        | Y        | U   | Ι      | 0      | Р      |            |
| Q | A | w<br>s | E | R | Т<br>: с | Y<br>G H | U   | I<br>K | O<br>L | P<br>1 | <b>2</b> 3 |

| Menu\My Routes\Route Name\Keyboard |   |
|------------------------------------|---|
| QWERTY                             | ۲ |
| QWERTZ                             | 0 |
| ABC                                | 0 |
| Greek EPTY                         | 0 |
| Greek ABF                          | 0 |
| Russian ЙШУК                       | 0 |
| Keyboard is On                     |   |

## Speciale tekens invoeren met het schermtoetsenbord

U kunt met het toetsenbord op het scherm speciale tekens invoeren. Gebruik de knoppen  $\dot{\mathbf{a}}$  en  $\ddot{\mathbf{n}}$  -  $\dot{\mathbf{z}}$ (rechtsonder op het toetsenbord) om naar andere internationale tekens te schakelen.

Sommige internationale tekens kunt u met het standaardtoetsenbord invoeren.

| TEKEN- | TRANSCRIPT |
|--------|------------|
| å      | aa         |
| æ      | ae         |
| ä      | ae         |
| Ø      | oe         |
| œ      | oe         |
| Ö      | oe         |
| ü      | ue         |
| ß      | SS         |

Tekens die niet in de bovenstaande tabel staan, kunt u vervangen door een teken zonder accent. Bijvoorbeeld:

۲

| TEKEN- | TRANSCRIPT |  |
|--------|------------|--|
| á      | а          |  |
| Č      | С          |  |
| ř      | r          |  |
| ü      | u          |  |
|        |            |  |

۲

۲

## 9.4.3 Metrische en Engelse eenheden

Tik op "Settings" (Instellingen) in het hoofdmenu en selecteer "Units system" (Eenhedensysteem). U kunt nu kiezen tussen metrische en Engelse eenheden.

۲

Tik op Metric Units (Metrische eenheden) om de afstanden en snelheden in kilometer en meter weer te geven. De gesproken instructies worden automatisch veranderd in metrische opdrachten (bijvoorbeeld: sla na 500 meter linksaf).

Tik op Imperial Units (Engelse eenheden) om de afstanden en snelheden in mijlen en yards weer te geven. De gesproken instructies worden automatisch veranderd in Engelse opdrachten (bijvoorbeeld: sla na 500 yards linksaf).

#### 49

## 9.4.4 Taal

۲

Met deze optie kunt u een taal voor de Navigator-interface en de gesproken instructies kiezen.

## 9.4.5 Regio's selecteren

Hier kunt u regio's aan uw kaart toevoegen of ervan verwijderen. Regio's met een groen vinkje worden op de kaart weergegeven. Regio's met een rood kruis worden uitgesloten. Als u hier wijzigingen in aanbrengt, moet u de toepassing opnieuw starten.

## 9.4.6 Kaartkleurschema's

Wijzig het kleurschema van de kaartkleuren.

## 9.4.7 POI-typen selecteren

Hier kunt u selecteren welke points of interest op de kaart worden weergegeven.

۲